| 0       | DO               | FILE No. | ONDA20220901 |  |  |
|---------|------------------|----------|--------------|--|--|
| 昂       | 达主板2022年 9 月技术通告 | Pages    | 6            |  |  |
|         |                  | REVISION | 1.00         |  |  |
| SUBJECT | IBJECT 技术通告      |          | 2022. 9. 15  |  |  |
|         |                  |          |              |  |  |

问题:

Intel 500系列、600系列、700系列芯片组 主板 安装完Windows10 或11系统,重启后,不能 进入Windows 系统,直接又进入了 BIOS setup

解决方法:

这是因为硬盘分区时,采用了MBR 格式。现在支持Intel 10代之后CPU主板都搭载了UEFI BIOS,存储模式都是 UEFI,对应的硬盘分区模式必须使用 guid 格式。

如果是用PE系统来安装WINDOWS 系统, 必须使用支持UEFI的PE系统。

大多数PE 启动U盘系统内都有Disk Genius 工具。利用此工具先转换磁盘分区表类型为 guid格式,再分区,重装系统。

| 文件(F)                                | 磁台 | 盘(D) 分区(P) 工具(T) 查看(V) 帮                                        | 助(H)                                                                                                    |        | _  |  |  |  |  |
|--------------------------------------|----|-----------------------------------------------------------------|----------------------------------------------------------------------------------------------------|--------|----|--|--|--|--|
| 保存更改<br>保存更改<br>く<br>基本              |    | 保存分区表(F8)<br>备份分区表(F2)<br>还原分区表(F3)<br>重建主引导记录(MBR)( <u>M</u> ) | <ul> <li>         ・</li> <li>         ・</li></ul> | 数据     | ・丢 |  |  |  |  |
| MBI                                  | _  | 清除保留扇区(E)                                                       | 501.0GB                                                                                                    |        |    |  |  |  |  |
| 磁盘2 接                                | 5  | 转换分区表类型为GUID相式(L)<br>转换分区表类型为GUID相式(L)                          | •列号:WD-WCC3F4836627 容量:931.5GB(953                                                                                                    |        |    |  |  |  |  |
| 9- <b>E</b> F                        |    | 动态磁盘转换为基本磁盘(D)                                                  | 冬数 浏览文件 扇区编辑                                                                                                    |        |    |  |  |  |  |
|                                      |    | 指定磁盘参数(G)                                                       | R.                                                                                                    | 序号(状态) | 文  |  |  |  |  |
| ●●●●●●●●●●●●●●●●●●●●●●●●●●●●●●●●●●●● |    | 修改MBR签名及磁盘GUID                                                  | 」扩展分区                                                                                                    | 0      | E  |  |  |  |  |
|                                      |    | 查看S.M.A.R.T.信息(S)                                               | → 本地磁盘(E:)                                                                                                    | 4      |    |  |  |  |  |
| 6-E                                  |    | 查看存储池相关信息                                                       | ~ 本地做品(F:)                                                                                                    | 5      |    |  |  |  |  |
| -                                    | ×  | 坏道检测与修复(Y)                                                      |                                                                                                    |        |    |  |  |  |  |
|                                      |    | 复位坏廓区记录                                                         |                                                                                                    |        |    |  |  |  |  |
| e                                    | Q  | 快速分区(F6)                                                        | 126开门-                                                                                                    |        |    |  |  |  |  |
| -                                    |    | 删除所有分区(A)                                                       | WDCWD10EZEX-4                                                                                                    |        |    |  |  |  |  |
|                                      |    | 备份磁盘到镜像文件                                                       | R签名:                                                                                                    |        |    |  |  |  |  |

另一种方法就是直接到微软网站下载 Windows ISO镜像文件,制作安装U盘,用这个U盘来安装系 统。 (下载及制作系统安装U盘 方法 在本文末尾)

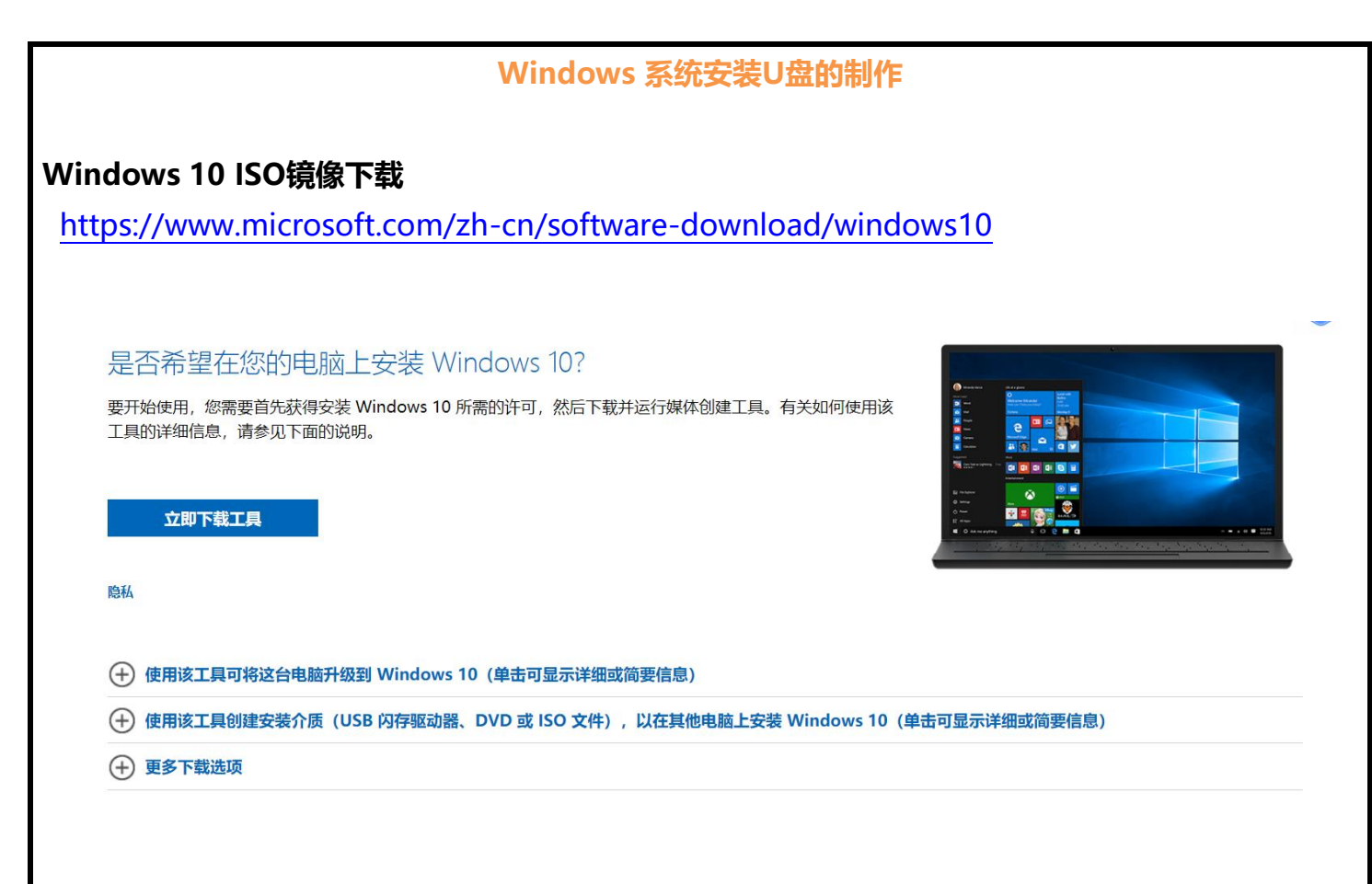

下载媒体创建工具 MediaCreation21H2.exe (当前WINDOWS 10 版本 21H2),安装运行后,选择 下载 ISO镜像文件。

## Windows 11 ISO镜像下载

https://www.microsoft.com/zh-cn/software-download/windows11

| 可以选择先下载媒体创建工具 MediaCreationW11.exe, 安装运行后,选择下载ISO文件,也可以直                                                                            |
|----------------------------------------------------------------------------------------------------|
| 接在网页下面下载WIN 11 ISO镜像文件。                                                                                                    |
| 如果要在新电脑或旧电脑上重新安装 Windows 11 或执行全新安装,请使用此选项下载创建工具,以制作<br>可引导的 USB 或 DVD。                                                             |
| + 开始之前                                                                                                    |
| 立即下载                                                                                                    |
| 下载 Windows 11 磁盘映像 (ISO)                                                                                                    |
| 此选项适合要创建可引导安装介质介质(U 盘、DVD)或创建虚拟机(.ISO 文件)以安装 Windows 11<br>的用户。此下载项为一个多版本 ISO,将使用您的产品密钥来解锁正确的版本。                                    |
| Windows 11 (multi-edition ISO) ~                                                                                                    |
| + 开始之前                                                                                                    |
| 下载                                                                                                    |
| Downloads                                                                                                    |
| Windows 11 简体中文                                                                                                    |
| 64-bit Download                                                                                                    |
| ISO镜像文件下载完成后,用 UltraISO(软碟通) 或者 Rufus 将ISO镜像文件写入一个容量至                                                                               |
| ブロロックロー, 高川- 「又夜0血。<br>Tips: 用Rufus 当前最新版v3.20 制作windows 11 启动U盘, 可以选择跳过 TPM强制检查 和 联网<br>登录微软帐户。 软件下载地址 <u>https://rufus.ie/zh/</u> |
| Ultra ISO(软碟通)制作Windows系统安装U盘                                                                                                    |
| <ol> <li>将U盘插入电脑</li> <li>"文件"菜单选择"打开"下载好的Windows ISO镜像文件</li> <li>"启动"菜单选择"写入硬盘映像"</li> </ol>                                      |
|                                                                                                    |

4. 在"写入硬盘映像" 窗口, 核对 硬盘驱动器 是要制作安装盘的 U盘 后, 点击 "写入", 等待 完成后, 一个支持UEFI 的 Windows 安装U盘就制作好了。可以用此U盘安装Windows系统。

|                                                                                                    |              | <b></b>         | 44.01               |                       |                       |                                                                                                    |                                    |           |                                      |       |
|----------------------------------------------------------------------------------------------------|--------------|-----------------|---------------------|-----------------------|-----------------------|----------------------------------------------------------------------------------------------------|------------------------------------|-----------|--------------------------------------|-------|
| WITTAISO (试用<br>文件(F) 操作(A)                                                                                                    | 版) - E:\进    | 留下载\Wir<br>工具の  | n11_Chine<br>洗项(O)  | ese(Simplifi<br>帮助(H) | ea)_x64v1.iso         |                                                                                                    |                                    | _         |                                      | ×     |
| D 🔁 • 🕭 🖡                                                                                                    | 》制作载         | 主要の             | 4                   | 1245(11)              | 1) 🕘 🕩 📩              | 、总计: [                                                                                                    | 5324MB 65%                         | of DVD 8. | 5GB (- 281                           | .6MB) |
| 光盘目录: □                                                                                                    | 写入郭          | 《盘映像…           |                     |                       | 路径:/                  |                                                                                                    |                                    |           |                                      |       |
| CCCOMA X64FRE                                                                                                    | 🖲 制作碼        | <b>駐映像文</b> (   | 4                   |                       |                       | ه را با                                                                                                    | ж-лi                               |           | ᄬᄘᄳᅻᅝᅴ                               |       |
| 🗄 🛅 boot                                                                                                    | 🖲 写入碼        | 睡映像…            |                     |                       | 10.5                  | 天小日                                                                                                    | 突望<br>在供去                          |           | −−−−−−−−−−−−−−−−−−−−−−−−−−−−−−−−−−−− | 2.10  |
| 🛓 🧀 efi                                                                                                    | 从软盘          | 1/硬盘驱动          | 器提取引导               | 露区                    | - 10, 3               | 76 KB 7                                                                                                    | ×H <del>×</del><br>文件 <del>×</del> | 20        | 21-11-04 2<br>21-11-04 2             | 3:19  |
| E Sources                                                                                                    | 从 CD         | /DVD 提取         | 对导文件.               |                       | 5, 407,               | 00 3                                                                                                    | 文件夹                                | 20        | 21-11-04 2                           | 3:19  |
| support                                                                                                    |              | 日本              |                     |                       | - 4                   | 12 KB 3                                                                                                    | 文件夹                                | 20        | 21-11-04 2                           | 3:19  |
|                                                                                                    | ₩ 加減5<br>促左3 | 時文件…            |                     |                       |                       | 128 3                                                                                                    | Setup Information                  | ۰ 20      | 21-11-04 2                           | 3:18  |
|                                                                                                    | 法除己          | 日本に             |                     |                       |                       | 27 KB 3                                                                                                    | 又件                                 | 20        | 21-11-04 2                           | 3:18  |
|                                                                                                    | 18100        |                 |                     |                       | -                     | 93 KB I                                                                                                    | **1 义件<br>态田程序                     | 20        | 21-11-04 2<br>21-11-04 2             | 3:10  |
|                                                                                                    | 生成后<br>⑧ 制作家 | 3动信息表<br>S重启动光码 | 枼                   |                       |                       |                                                                                                    | 2701277                            | 20        |                                      | 0.10  |
|                                                                                                    |              |                 |                     |                       | _                     |                                                                                                    |                                    |           | _                                    |       |
|                                                                                                    |              |                 | <                   | -                     |                       |                                                                                                    |                                    |           |                                      |       |
| 本地目录:                                                                                                    |              |                 |                     |                       | ✿ 💈 路径: C:\User:      | s \DENG \D                                                                                                    | ocuments\My ISO 1                  | files     |                                      |       |
| ★的文档 ↓ 「「「」」 ↓ 「」」 ↓ 」 ↓ 」 ↓ 」 ↓ 」 ↓ 」 ↓ 」 ↓ 」 | -            |                 |                     |                       |                       | the second second second second second second second second second second second second second second second se |                                    | -140-3    | o <del>**</del> /4 o                 | 10    |
| 版权时                                                                                                    | ī有 (c)200    | 2-2021 EZ       | B Systems,          | , Inc.                | 光盘目录:4                | • 又忤,2                                                                                                    | 2482 KB 2                          | 5地目录:     | 0 文件, 0                              | KB    |
| WItraISO (试     文件(F) 握作(A)                                                                                                    | 用版) - E:\进   | R電下載\W          | in11_Chine<br>法项(O) | ese(Simplifi<br>帮助(H) | ed)_x64v1.iso         |                                                                                                    |                                    | -         |                                      | ×     |
|                                                                                                    |              | A 🖬             | 6 0                 | 13                    | i) @ []+ +/.          | źi∔: ⊑5                                                                                                    | 324MB 65% of I                     | VD 8.5GB  | (- 2816MB)                           |       |
| 业 中日马·                                                                                                    | 리 수차 1 등     | 入硬盘映像           | ter i ter           |                       |                       | 241.                                                                                                    | 00000                              | ×         |                                      | -     |
| CCCONA VEAR                                                                                                    | PJ/DA/J      |                 |                     |                       |                       |                                                                                                    |                                    |           |                                      | -     |
| Doot                                                                                                    | no-na_ar     | 消息:             |                     |                       |                       |                                                                                                    | 保                                  | 存         | 间                                    | L     |
| 🕀 🧰 efi                                                                                                    |              | 时间              |                     | 事件                    |                       |                                                                                                    |                                    | _         | -04 23:19                            | 3     |
| sources                                                                                                    |              |                 |                     | Windows 10            | v10.0 Build 19044     |                                                                                                    |                                    | _         | -04 23:19                            | 3     |
| support                                                                                                    |              | N∓ 12:          | 14:25               | (G:,H:, 8 )           | GB)Generic Flash Disk | 8.00                                                                                                    |                                    | _         | -04 23:19                            | 3     |
|                                                                                                    |              |                 |                     |                       |                       |                                                                                                    |                                    |           | -04 23:18                            | 2     |
|                                                                                                    |              |                 |                     |                       | / 日中                  |                                                                                                    |                                    |           | -04 23:18                            | 2     |
|                                                                                                    |              |                 |                     |                       |                       |                                                                                                    |                                    |           | -04 23:18                            | 3     |
|                                                                                                    |              |                 |                     |                       |                       |                                                                                                    |                                    |           |                                      |       |
|                                                                                                    |              |                 |                     |                       |                       |                                                                                                    |                                    |           |                                      |       |

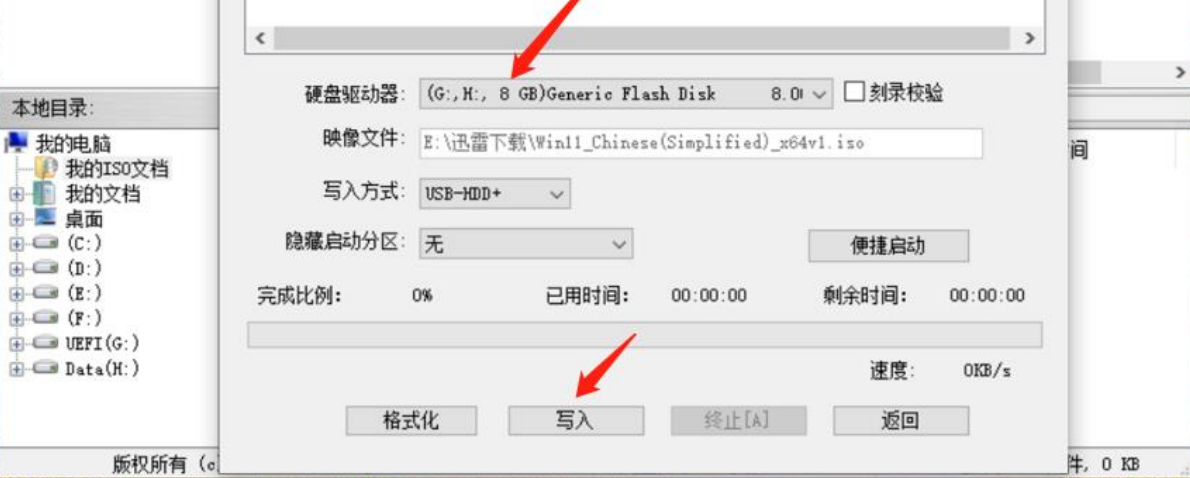

件, 0 KB

## Rufus 制作 Windows 系统安装U盘

Rufus 是一款开源软件,纯净从不耍流氓,写入速度快,软件本身体积小,单文件无需安装,直接 打开使用。支持Windows、Linux的 ISO格式镜像,支持BIOS和UEFI,根据系统镜像自动配置相关参 数,比如文件系统格式、簇大小、分区类型等, 可以自动脚本从微软网站下载原汁原味的镜像文件。

| Rufus 3.20.1929                       | - 🗆             | ×           |   | 🖉 Rufus 3.20.1929                                   |                    | □ ×          |
|---------------------------------------|-----------------|-------------|---|-----------------------------------------------------|--------------------|--------------|
| 设备洗项                                  |                 | _           |   | 设备进顶                                                |                    |              |
| iOde.                                 |                 |             |   |                                                     |                    |              |
| CCCOMA X64F (G:) [32 GB]              | ~               | B           |   | 设备                                                  |                    |              |
| 1日米刑法援                                |                 |             | 1 | CCCOMA_X04F (G:) [32 GB]                            |                    |              |
| Win11 Chinese(Simplified) x64v1.iso   | ~ 🕢 洗择          |             |   | 引导类型选择<br>Win11 Chinasa/Cimplified) v64v1i          |                    |              |
| ····································· |                 | 择           |   | wini i _Chinese(Simplified)_xo4v1.i                 | so 🗸 🛇             | <b>►</b> \$X |
| 新闻 Windows 安装                         | <u>لم</u> ۲     | 载           |   | 镜像选项<br><sup>th</sup> "th Washing th <sup>3</sup> 表 |                    |              |
|                                       | 新结果用            | 2           |   | 彻v臣 windows 安妮                                      |                    | ×            |
|                                       | 続の安全<br>(非 CSM) | 2.04        |   | 分区类型                                                | 目标系统类型             |              |
|                                       | (qr com)        | - IRA       |   | 🔗 下载 ISO 镜像                                         |                    | ×            |
| ・ 隠藏高级设备选项                            |                 | 11年1        |   | 版木                                                  |                    |              |
|                                       |                 | 経理の         |   | NX +-                                               |                    |              |
| 添加对旧 BIOS 修正(额外的分区,校准                 | 上等)             | 释用          |   | Windows 11                                          |                    |              |
| 使用 Rufus MBR 配台 BIOS ID 0x80          | (默认)            | ~ 程度        |   | Windows 11                                          |                    |              |
| 各式化选项 —————                           |                 | IRAI        |   | Windows 10                                          |                    |              |
| 訪                                     |                 | alSt        | L | Windows 8.1                                         |                    | - L          |
| CCOMA_X64FRE_ZH-CN_DV9                |                 | IRA         |   | LIFELShell 2.2                                      |                    |              |
| 文件系统 龍大/                              | ф               | <b>祥程</b> 月 |   | T LIFFI Shell 2.0                                   |                    |              |
| NTFS ~ 4096                           | 字节 (默认)         | ~ IRA       |   | NTFS V                                              | 4096 字节 (武)        | L) V         |
| 一日云亭级将式化洗顶                            |                 | 释           |   | ·· ===================================              |                    | 14           |
|                                       |                 | 韩星月         |   |                                                     |                    |              |
| 状态 ————————                           |                 | 新程序         |   | 状态                                                  |                    |              |
| 准备就绪                                  |                 | IRA         |   | 正在法行下                                               | - ####本            |              |
| 1 197 201 20 20 20                    |                 | IRA         |   | IEIEIAI) P                                          |                    |              |
| S 🛈 🛎 🖩 🛛 🕴                           | 所始 关注           | 利耀          |   | 🔇 () 😤 💷                                            | 开始                 | 取消           |
|                                       |                 |             |   |                                                     |                    |              |
| 王使用镜像: Win11_Chinese(Simplified)      | _x64v1.iso 0    | 0:00:34     |   | 正在使用镜像: Win11_Chinese(Sim                           | plified)_x64v1.iso | 00:00:34     |

点击选择,开打本地已经下载好的 Windows 系统 ISO 镜像文件。 如果没有下载好的镜像文件,可以用Rufus直接从微软网站下载镜像文件。点击"下载"后,系 统会下载Fido脚本(Fido是由著名的Rufus应用程序的开发人员发布的开源工具,专门用于获取 Windows系统镜像地址),出现一个 ISO镜像选择窗口 (如右上图),选择你要下载的镜像。

点击"开始", Rufus 将镜像文件写入 你选定的 USB 设备。

如果选择的是Window 11 镜像文件, 会弹出一个窗口,(如下图),设置安装过程中是否 跳过 TPM2.0 、安全启动检查等,设置为本地帐户等。

|              | 🖉 Rufus 3          | .20.1929                                          |                   |              | -           |  |  |  |
|--------------|--------------------|---------------------------------------------------|-------------------|--------------|-------------|--|--|--|
|              |                    | -17                                               |                   |              |             |  |  |  |
|              | 设备边                | 飒 ———                                             |                   |              |             |  |  |  |
|              | 设备<br>CCCOMA       | _X64F (G:) [32 GB]                                |                   |              |             |  |  |  |
|              | 引导类型               | 选择                                                |                   |              |             |  |  |  |
|              | Win11_Cl           | inese(Simplified)_x64v1.is                        | ∘ ∨ ⊘             | 选择           |             |  |  |  |
|              | 镜像选项               | , <del>, , , , , , , , , , , , , , , , , , </del> |                   |              |             |  |  |  |
|              | 标准 Win             | dows 安装                                           | 日行系体米刑            | $\sim$       |             |  |  |  |
|              | Windows User Exper | ience                                             | 日怀赤机关空            |              |             |  |  |  |
|              | Customize V        | Vindows installation?                             |                   |              |             |  |  |  |
|              |                    | requirement for 4GB+ R                            | AM. Secure Boot   | and TPM 2.   | .0          |  |  |  |
|              | Disable d          | ata collection (Skip priv                         | acy questions)    | und 11 10 2. |             |  |  |  |
|              | Set a loca         | al account using the sam                          | e name as this us | er's         |             |  |  |  |
|              | Set regio          | nal options using the sa                          | me values as this | user's       |             |  |  |  |
|              |                    |                                                   | OK                |              | 取消          |  |  |  |
|              | NITEC              |                                                   | 4005 合世 (書)       |              |             |  |  |  |
|              |                    |                                                   | 4096 子口 (默认)      | ~            |             |  |  |  |
|              |                    | 9X18IUUUZUU                                       |                   |              |             |  |  |  |
|              | <b></b>            | 状态                                                |                   |              |             |  |  |  |
|              |                    | 准备就                                               | 绪                 |              |             |  |  |  |
|              | \$ ()              | *                                                 | 开始                | 取消           |             |  |  |  |
|              | 正在使用镜              | 。<br>像:Win11 Chinese(Simp                         | lified) x64v1.iso |              |             |  |  |  |
|              |                    |                                                   |                   |              | _           |  |  |  |
|              |                    |                                                   |                   |              |             |  |  |  |
| <u> </u>     | ᠵ᠐᠊᠋ᡷᡃ᠍᠍ᡰᡃ᠌ᡓ᠈᠋     | 舟 剩下的計                                            | 日生法フ              |              |             |  |  |  |
|              |                    | ·益, 米川、口Jが                                        | τΞ寸η」。            |              |             |  |  |  |
|              |                    |                                                   |                   |              |             |  |  |  |
|              |                    |                                                   |                   |              |             |  |  |  |
|              |                    |                                                   |                   |              |             |  |  |  |
|              |                    |                                                   |                   |              |             |  |  |  |
|              |                    |                                                   |                   |              |             |  |  |  |
|              |                    |                                                   |                   |              |             |  |  |  |
|              |                    |                                                   |                   |              |             |  |  |  |
|              |                    |                                                   |                   |              |             |  |  |  |
|              |                    |                                                   |                   |              |             |  |  |  |
|              |                    |                                                   |                   |              |             |  |  |  |
|              | DV                 |                                                   |                   |              |             |  |  |  |
| Dong 2022 0  | ВҮ<br>)_1          | CHE                                               | CKED BY           |              | APPROVED BY |  |  |  |
| Delig 2022-9 | -1                 | IVIIKe                                            | 2022-9-1          |              |             |  |  |  |
|              |                    |                                                   |                   |              |             |  |  |  |